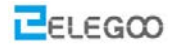

# Lesson 4 indernis- Vermeidung

# Punkte dieses Abschnitts

Die Freude am Lernen, ist nicht nur zu wissen, wie Sie Ihr Auto kontrollieren können, sondern auch wissen, wie Sie Ihr Auto zu schützen können. Also stellen Sie das Auto weit weg von Hindernissen.

#### Lernteile:

- 📀 🛛 Erfahren Sie, wie Sie das Ultraschallmodul zusammenbauen können e
- Sei vertraut mit Lenkungen
- Erfahren Sie mehr über das Prinzip der Hindernisvermeidung
- Verwenden Sie das Programm, um Hindernis Vermeidung Auto wahr werden zu lassen

#### Vorbereitungen:

е

- Ein Auto (mit Batterie)
- Ein USB Kabel
- Ein beweglicher Ultraschall-Sensor

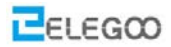

# I. Verbindung

Beim Zusammenbau des Ultraschallsensor-Modul-Halters sollte das Servo auch austariert werden, um sicherzustellen, dass der Server um 180 Grad drehen kann.

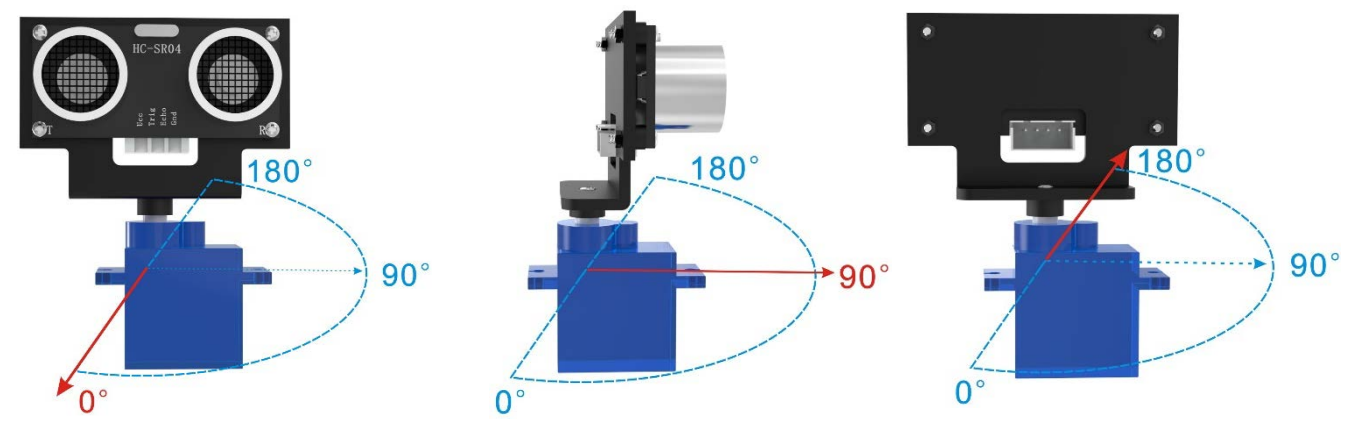

STEP1: Verbinde den UNO mit dem Computer und öffne die Servo\_debug-Code-Datei im Pfad "\ Lektion 4 Hindernisvermeidungs-Auto \ Servo\_debug \ Servo\_debug.ino".

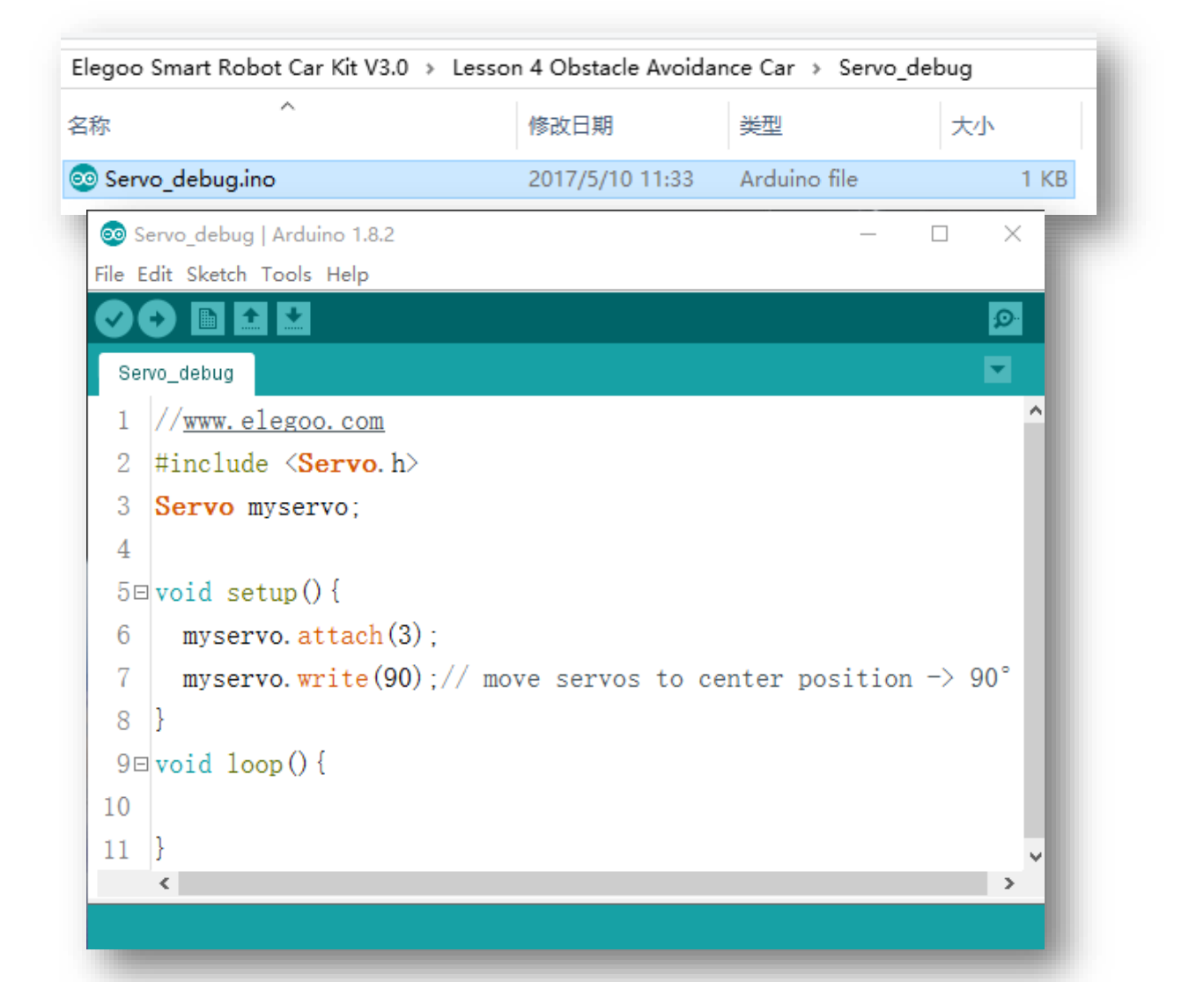

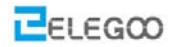

### Servo\_debug code preview:

```
//www.elegoo.com
#include <Servo.h>
Servo myservo;
void setup(){
  myservo.attach(3);
  myservo.write(90);// move servos to center position -> 90°
}
void loop(){
```

### STEP2: Wähle "Tool" --> "Port" und"Board" in der Arduino IDE.

| ∞ Servo_debug   Arduino 1.8.2 - □ > |                  |                              |              |           |              |        |  |  |
|-------------------------------------|------------------|------------------------------|--------------|-----------|--------------|--------|--|--|
| File E                              | dit Sketch       | Tools Help                   |              |           |              |        |  |  |
|                                     | • 🖬 🖸            | Auto Format                  | Ctrl+T       |           |              | Q      |  |  |
|                                     |                  | Archive Sketch               |              |           |              |        |  |  |
| Ser                                 | vo_debug         | Fix Encoding & Reload        |              |           |              |        |  |  |
| 1                                   | // <u>www. e</u> | Serial Monitor               | Ctrl+Shift+M |           |              |        |  |  |
| 2                                   | #includ          | Serial Plotter               | Ctrl+Shift+L | _         |              |        |  |  |
| 3                                   | Servo r          | WiFi101 Firmware Updater     |              |           |              |        |  |  |
| 4                                   |                  | Board: "Arduino/Genuino Uno" | ]            | >         |              |        |  |  |
| 5⊡                                  | void se          | Port: "COM6"                 |              | 2         | Serial ports |        |  |  |
| 6                                   | myser            | Get Board Info               |              |           | COM1         |        |  |  |
| 7                                   | myser            | Programmer: "USBasp"         |              | . <u></u> | COM6         | -> 90° |  |  |
| 8                                   | }                | Burn Bootloader              |              |           |              |        |  |  |
| 9⊡                                  | void lo          | op () {                      |              |           |              |        |  |  |
|                                     |                  |                              |              |           |              |        |  |  |

STEP3: Klicken Sie auf die Pfeiltaste, um den Code auf die UNO-Controller-Karte

### hochzuladen.

}

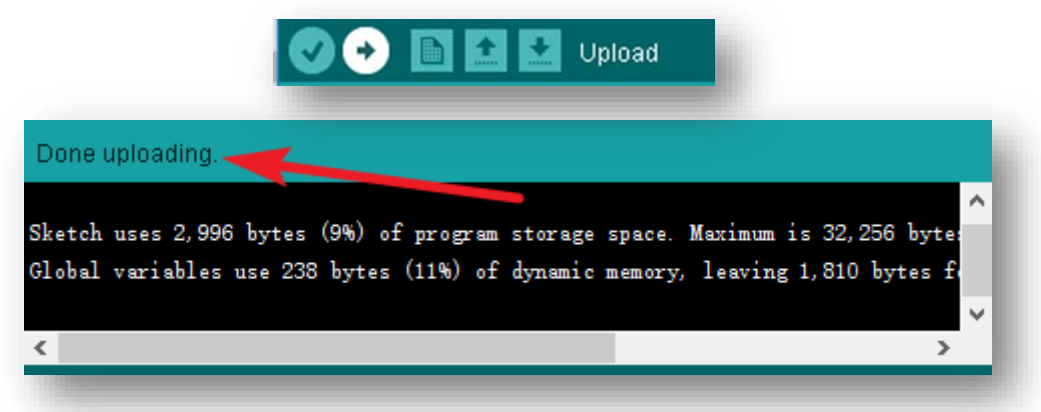

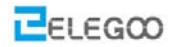

Nach dem Hochladen wird das Servo auf 90 Grad gedreht und bleibt dort.

### SCHRITT 4: Das Ultraschallsensormodul bei 90 Grad zusammenbauen.

Der Winkel jeder Zähne auf Mikro-Servo ist 15 Grad und wenn Sie es auf der Mitte der Richtung von 90 Grad installieren, wird es sich jeweils nach links oder rechts um 15 Grad drehen, was bedeutet, dass der tatsächliche Grad der Installation der Mikro-Servo 15 Grad Oder 105 Grad ist.

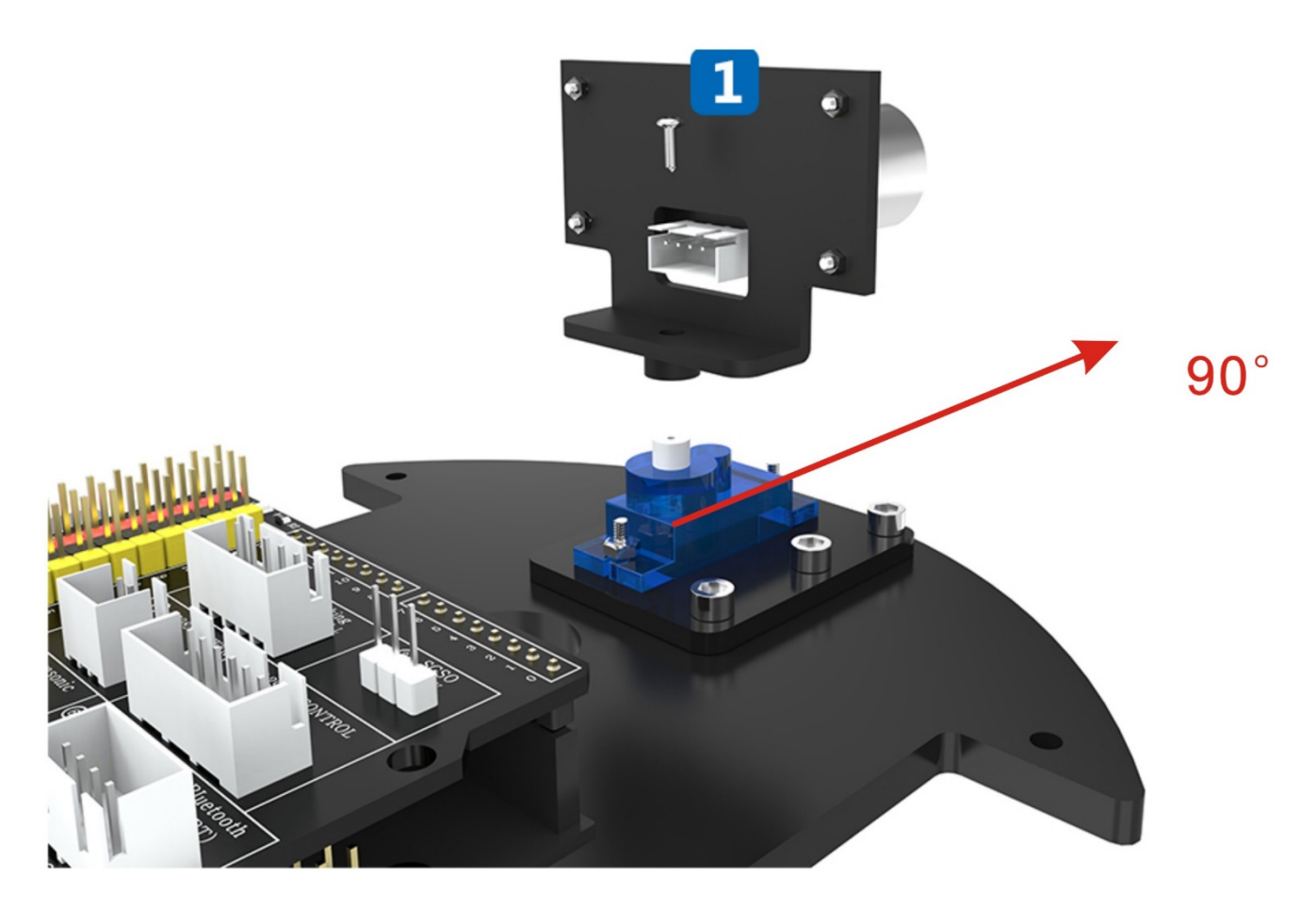

### FAQ zum Servomotor.

- 1 Warum dreht sich der Mikro-Servo gegen den Uhrzeigersinn um jeweils 15 Grad, wenn ich die Stromversorgung einschalte?
  - Dies ist normal beim SG90 Micro Servo und es wird keinen Einfluss auf die normale Verwendung mit Programmen geben.
  - Wenn du es nicht mit Programmen kontrollierst, kannst du es mit deiner Hand wieder normal drehen oder die mit dem Mikro-Servo verbundenen Drähte abziehen, bevor du das Gerät

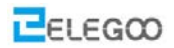

einschaltest.

2 Das Mikro-Servo ist außer Kontrolle und dreht sich weiter.

Verwenden Sie "myservo.write (angle)", um den Mikron-Servo auf den Winkelgrad zu befehlen, der einen Bereich von 0 bis 180 hat. Wenn er den Bereich überschreitet, erkennt der Micro-Servo diesen Winkel nicht und wird sich drehen.

# **II**. Programm hochladen

Da das Programm die Bibliothek <servo.h> verwendet, müssen wir die Bibliothek zunächst installieren.

Öffnen Sie die Arduino Software

| ∞ sketch_may18a   Arduino 1.8.2 - □              | ×        |
|--------------------------------------------------|----------|
| File Edit Sketch Tools Help                      |          |
|                                                  | <b>P</b> |
| sketch_may18a                                    |          |
| 1 void setup() {                                 | ^        |
| 2 // put your setup code here, to run once:      |          |
| 3                                                |          |
| 4 }                                              |          |
| 5                                                |          |
| 6 void loop() {                                  |          |
| 7 // put your main code here, to run repeatedly: |          |
| 8                                                |          |
| 9 }                                              |          |
|                                                  |          |
|                                                  | ~        |
|                                                  |          |
|                                                  |          |
|                                                  |          |
|                                                  |          |
|                                                  |          |
|                                                  |          |
| Arduino/Genuino Uno on                           | COM12    |

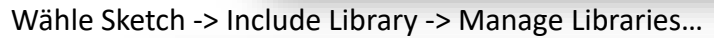

| ∞ sketch_r   | nay18a   Arduino 1.8.2  |              | —               |      | × |
|--------------|-------------------------|--------------|-----------------|------|---|
| File Edit Sk | etch Tools Help         |              |                 |      |   |
|              | Verify/Compile          | Ctrl+R       |                 |      | Ø |
|              | Upload                  | Ctrl+U       |                 |      | _ |
| sketch_      | Upload Using Programmer | Ctrl+Shift+U | Manage Libra    | ries |   |
| 1⊟ vc        | Export compiled Binary  | Ctrl+Alt+S   | Add .ZIP Libra  | arv  |   |
| 2            | Show Sketch Folder      | Ctrl+K       | And the library |      |   |
| 3            | Include Library         | )            | Arduino librar  | les  |   |
| 4 }          | Add File                |              | Bridge          |      |   |

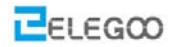

Warten auf "Laden von Bibliotheksindex" zum fertigstellen.

| ∞ Library Manager                                                                                                    | × |
|----------------------------------------------------------------------------------------------------|---|
| Type All V Topic All V Filter your search                                                                                                    |   |
| Arduino Low Power by Arduino<br>Power save primitives features for SAMD and nRF52 32bit boards With this library you can manage the low power states of<br>newer Arduino boards<br>More info                                                   | ^ |
| Arduino SigFox for MKRFox1200 by Arduino<br>Helper library for MKRFox1200 board and ATAB8520E Sigfox module This library allows some high level operations on Sigfox<br>module, to ease integration with existing projects<br>More info        |   |
| Arduino Uno WiFi Dev Ed Library by Arduino<br>This library allows users to use network features like rest and mgtt. Includes some tools for the ESP8266. Use this library only<br>with Arduino Uno WiFi Developer Edition.<br><u>More info</u> |   |
| ArduinoCloud by Arduino Easly connect your Arduino/Genuino board to the Arduino Cloud Easly connect your Arduino/Genuino board to the Arduino Cloud More info                                                                                  | • |
| Downloading libraries index Downloaded 12kb of 332kb. Cancel                                                                                                    | L |

Servo suchen und dann die neueste Version installieren. Das folgende Bild zeigt, dass die

Servobibliothek bereits installiert ist.

| ∞ Library Manager                                                                                                    | × |  |
|----------------------------------------------------------------------------------------------------|---|--|
| Type All V Topic All V servo                                                                                                    |   |  |
| Servo Built-In by Michael Margolis, Arduino Version 1.1.2 INSTALLED<br>Allows Arduino boards to control a variety of servo motors. For all Arduino boards. This library can control a great number of<br>servos.<br>It makes careful use of timers: the library can control 12 servos using only 1 timer.<br>On the Arduino Due you can control up to 60 servos.<br>More info | ~ |  |

Verbinde die UNO-Controller-Karte mit dem Computer, öffne die Code-Datei im Pfad "\ Lektion 4 Hindernis-Vermeidungs-Auto \ Obstacle\_Avoidance\_Car \ Obstacle\_Avoidance\_Car.ino". Laden Sie das Programm auf die UNO-Karte.

|                                         | Lesson 4 Obstacle Avoidance Car > Obstacle_Avoidance_Car |                         |                    |            |                |
|-----------------------------------------|----------------------------------------------------------|-------------------------|--------------------|------------|----------------|
|                                         | * ^                                                      | 名称                      | ^                  |            | 修改日期           |
|                                         | The                                                      | 💿 Obstacle              | e_Avoidance_Ca     | r.ino      | 2017/5/18 15:5 |
| Code preview:                           | de l                                                     |                         |                    |            | _              |
|                                         |                                                          |                         |                    |            |                |
| //www.elegoo.                           | com                                                      |                         |                    |            |                |
| #include <ser<br>Servo myservo</ser<br> | vo.h> /<br>; //                                          | /servo lib<br>create se | rary<br>rvo object | to control | servo          |
| int Echo = A4<br>int Trig = A5          | ;<br>;                                                   |                         |                    |            |                |
| -                                       |                                                          |                         |                    |            |                |

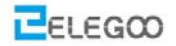

```
#define ENA 5
#define ENB 6
#define IN1 7
#define IN2 8
#define IN3 9
#define IN4 11
#define carSpeed 150
int rightDistance = 0, leftDistance = 0, middleDistance = 0;
void forward(){
 analogWrite(ENA, carSpeed);
 analogWrite(ENB, carSpeed);
 digitalWrite(IN1, HIGH);
 digitalWrite(IN2, LOW);
 digitalWrite(IN3, LOW);
 digitalWrite(IN4, HIGH);
 Serial.println("Forward");
}
void back() {
 analogWrite(ENA, carSpeed);
 analogWrite(ENB, carSpeed);
 digitalWrite(IN1, LOW);
 digitalWrite(IN2, HIGH);
 digitalWrite(IN3, HIGH);
 digitalWrite(IN4, LOW);
 Serial.println("Back");
}
void left() {
 analogWrite(ENA, carSpeed);
 analogWrite(ENB, carSpeed);
 digitalWrite(IN1, LOW);
 digitalWrite(IN2, HIGH);
 digitalWrite(IN3, LOW);
 digitalWrite(IN4, HIGH);
 Serial.println("Left");
}
void right() {
 analogWrite(ENA, carSpeed);
 analogWrite(ENB, carSpeed);
 digitalWrite(IN1, HIGH);
```

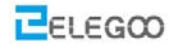

```
digitalWrite(IN2, LOW);
 digitalWrite(IN3, HIGH);
 digitalWrite(IN4, LOW);
 Serial.println("Right");
}
void stop() {
 digitalWrite(ENA, LOW);
 digitalWrite(ENB, LOW);
 Serial.println("Stop!");
}
//Ultrasonic distance measurement Sub function
int Distance_test() {
 digitalWrite(Trig, LOW);
 delayMicroseconds(2);
 digitalWrite(Trig, HIGH);
 delayMicroseconds(20);
 digitalWrite(Trig, LOW);
 float Fdistance = pulseIn(Echo, HIGH);
 Fdistance= Fdistance / 58;
 return (int)Fdistance;
}
void setup() {
 myservo.attach(3); // attach servo on pin 3 to servo object
 Serial.begin(9600);
 pinMode(Echo, INPUT);
 pinMode(Trig, OUTPUT);
 pinMode(IN1, OUTPUT);
 pinMode(IN2, OUTPUT);
 pinMode(IN3, OUTPUT);
 pinMode(IN4, OUTPUT);
 pinMode(ENA, OUTPUT);
 pinMode(ENB, OUTPUT);
 stop();
}
void loop() {
   myservo.write(90); //setservo position according to scaled value
   delay(500);
   middleDistance = Distance_test();
   if(middleDistance <= 20) {</pre>
```

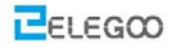

```
stop();
 delay(500);
 myservo.write(10);
 delay(1000);
 rightDistance = Distance_test();
 delay(500);
 myservo.write(90);
 delay(1000);
 myservo.write(180);
 delay(1000);
 leftDistance = Distance_test();
 delay(500);
 myservo.write(90);
 delay(1000);
 if(rightDistance > leftDistance) {
   right();
   delay(360);
 }
 else if(rightDistance < leftDistance) {</pre>
   left();
   delay(360);
 }
 else if((rightDistance <= 20) || (leftDistance <= 20)) {</pre>
   back();
   delay(180);
 }
 else {
   forward();
 }
}
else {
   forward();
}
```

}

Nach dem Hochladen des Programms auf die UNO-Steuerplatine, trennen Sie das Kabel, setzen Sie das Fahrzeug auf den Boden und schalten Sie die Stromversorgung ein.

Sie werden sehen, dass das Fahrzeug vorwärts geht und die Ultraschall-Sensor-Plattform sich dreht, um die Distanzmesssensoren kontinuierlich zu betreiben. Wenn es Hindernisse gibt, wird die Cloud-Plattform aufhören und das Fahrzeug wird seine Richtung ändern, um das Hindernis zu

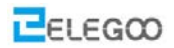

umgehen. Nach der Umfahrung des Hindernisses wird sich die Cloud-plattform wieder drehen und das Fahrzeug wird auch weiterfahren.

# **III**. Einführung des Prinzips

Zuerst lasst uns etwas über das SG90 Servo lernen:

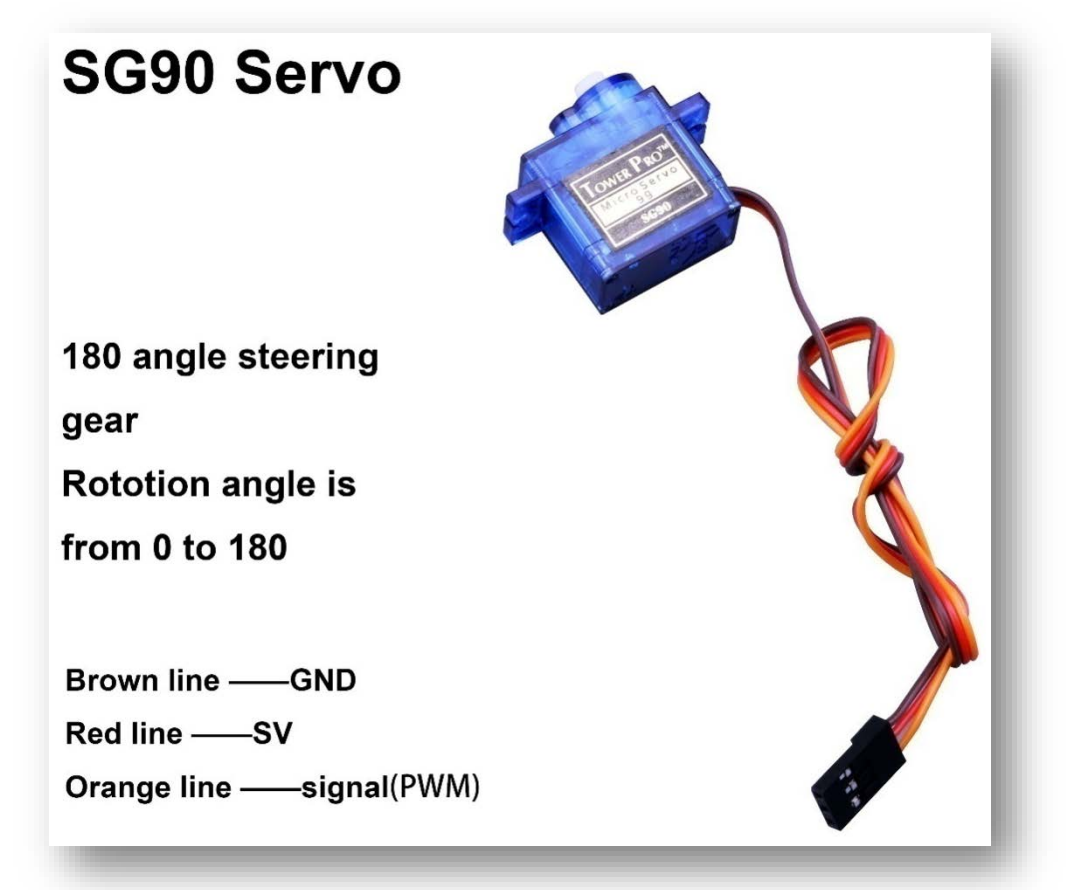

Klassifizierung: 180 Lenkgetriebe

Normalerweise hat das Servo 3 Steuerungskabel: Stromversorgung, Masse und Signal. Definition der Servo Pins: braunes Kabel - GND, rotes Kabel - 5V, orange - Signal.

### So funktioniert das ganze:

Der Signalmodulationschip im Servo empfängt Signale von der Anschaltbaugruppe, dann erhält der Servo die Grundgleichspannung. Es gibt auch eine Referenzschaltung innerhalb des Servos, die eine Standardspannung erzeugt. Diese beiden Spannungen werden miteinander verglichen und die Differenz wird ausgegeben. Dann erhält der Motorchip den Unterschied und entscheidet über die Drehzahl, die Richtung und die Achse. Wenn es keinen Unterschied zwischen den beiden Spannungen gibt, hört das Servo auf.

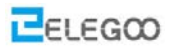

### Wie man den Servo steuert:

Um die Servoumdrehung zu steuern, musst du den Zeitimpuls um etwa 20ms und die Hochpegelimpulsbreite auf etwa 0,5 ms ~ 2,5 ms einstellen, was mit dem vom Servo begrenzten Winkel übereinstimmt.

Bei der Verwendung von 180-Winkelservo ist die entsprechende Steuerbeziehung wie folgt:

| 0.5ms | 0 Grad   |
|-------|----------|
| 1.0ms | 45 Grad  |
| 1.5ms | 90 Grad  |
| 2.0ms | 135 Grad |
| 2.5ms | 180 Grad |

#### Das Beispielprogramm:

Öffne die Arduino IDE und wähle "File->Examples->Servo->Sweep"

| ∞ sketch_may19   | b   Arduino 1.8.2 |                             |    |       | × |
|------------------|-------------------|-----------------------------|----|-------|---|
| File Edit Sketch | Tools Help        | -                           |    |       |   |
| New              | Ctrl+N            |                             |    |       | Ø |
| Open             | Ctrl+O            |                             |    |       |   |
| Open Recent      | t 🍾               |                             |    |       |   |
| Sketchbook       | ;                 | ∆<br>Built-in Examples      |    |       | ^ |
| Examples         | 3                 | 01 Basics                   | >  |       |   |
| Close            | Ctrl+W            | 02 Digital                  | >  |       |   |
| Save             | Ctrl+S            | 03 Analog                   | >  |       |   |
| Save As          | Ctrl+Shift+S      | 04.Communication            | >  |       |   |
| Page Setup       | Ctrl+Shift+P      | 05.Control                  | >  |       |   |
| Print            | Ctrl+P            | 06.Sensors                  | >  |       |   |
|                  |                   | 07.Display                  | >7 |       |   |
| Preferences      | Ctrl+Comma        | 08.Strings                  | >  |       |   |
| Quit             | Ctrl+Q            | 09.USB                      | >  |       |   |
| 5 1              |                   | 10.StarterKit_BasicKit      | >  |       |   |
|                  |                   | 11.ArduinoISP               | >  |       |   |
|                  |                   | Examples for any board      |    |       |   |
|                  |                   | Adafruit Circuit Playground | >  |       |   |
|                  |                   | Bridge                      | >  |       |   |
|                  |                   | Esplora                     | >  |       |   |
|                  |                   | Ethernet                    | >  |       |   |
|                  |                   | Firmata                     | >  |       |   |
|                  |                   | GSM                         | >  |       | ~ |
|                  |                   | LiquidCrystal               | >  |       |   |
|                  |                   | Robot Control               | >  |       |   |
|                  |                   | Robot Motor                 | >  |       |   |
|                  |                   | SD                          | >  |       |   |
|                  |                   | Servo                       | 3  | Knob  |   |
|                  |                   | SpacebrewYun                | >  | Sweep |   |
|                  |                   | Changes                     |    |       |   |

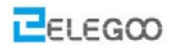

Als nächstes wollen wir uns das Ultraschallsensormodul ansehen.

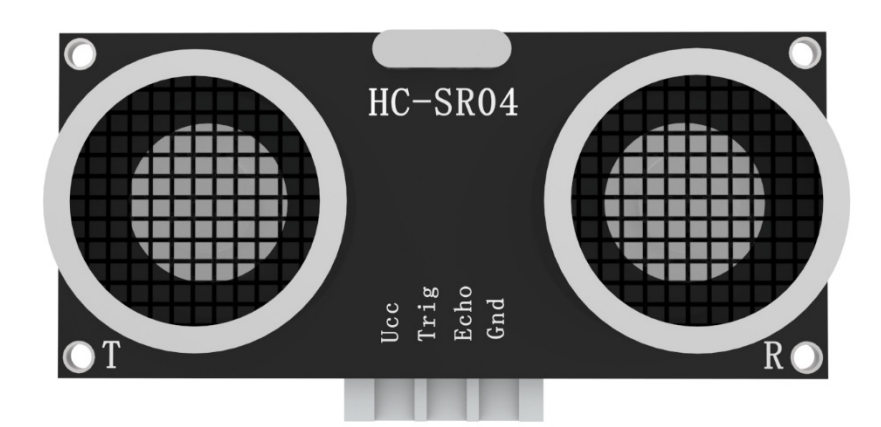

Funktion des Moduls: Testabstand, Hochpräzisionsmodul.

**Anwendung der Produkte:** Roboter-Hindernisvermeidung, Objekttestabstand, Flüssigkeitsprüfung, öffentliche Sicherheit, Parkplatzprüfung.

### Haupttechnische Parameter

- (1): verwendete Spannung: DC --- 5V
- (2): statischer Strom: weniger als 2mA
- (3): Pegelausgang: höher als 5V
- (4): Pegelausgang: kleiner als 0
- (5): Erfassungswinkel: nicht größer als 15 Grad
- (6): Erkennungsabstand: 2cm-450cm
- (7): hohe Präzision: bis zu 0,2 cm

Methode der Verbindung von Kabel: VCC, Trig (das Ende der Kontrolle), Echo (das

Ende des Empfangs), GND

### Wie funktioniert das Modul:

(1) IO-Port von TRIG verwenden, um ein High-Level-Signal auszugeben für mindestens 10us einmal;

(2) Das Modul sendet 8 quadratische Wellen von 40kz automatisch, prüft, ob das Signal automatisch zurückgegeben wird;

(3) Wenn Signale empfangen werden, gibt das Modul einen Hochpegelimpuls über den IO-Port von ECHO aus, die Zeitdauer des Hochpegelimpulses ist die Zeit zwischen

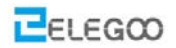

dem Wellensenden und dem Empfang. So kann das Modul den Abstand nach der Zeit kennen.

Testing distance= (high level time\* velocity of sound (340M/S))/2);

### Tatsächlicher Betrieb:

Das Zeitdiagramm ist unten dargestellt. Sie müssen nur einen Short10uS-Puls an den Trigger-Eingang liefern, um die Messung zu starten, und dann sendet das Modul einen 8-Zyklus-Ultraschall-Ultraschall mit 40 kHz aus und hebt dessen Echo an. Das Echo ist ein Distanzobjekt, das die Pulsbreite und der Bereich im Verhältnis ist. Sie können den Bereich über das Zeitintervall zwischen dem Senden des Triggersignals und dem Empfang des Echosignals berechnen. Formel:  $\mu$ s / 58 = Zentimeter oder  $\mu$ s / 148 = Zoll; Oder: der Bereich = hohe Pegelzeit \* Geschwindigkeit (340M / S) / 2; Wir empfehlen, über 60ms Messzyklus zu verwenden, um ein Triggersignal zum Echosignal zu verhindern.

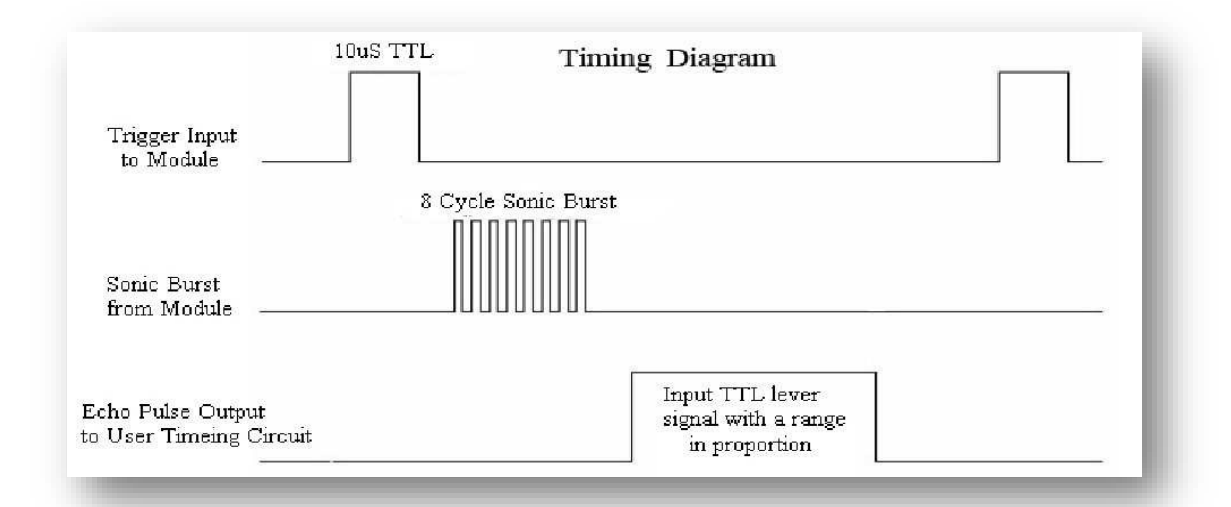

/\*Ultrasonic distance measurement Sub function\*/

```
int Distance_test()
```

digitalWrite(Trig, LOW); delayMicroseconds(2); digitalWrite(Trig, HIGH); delayMicroseconds(20); digitalWrite(Trig, LOW); float Fdistance = pulseln(Echo, HIGH);

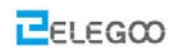

Fdistance= Fdistance/58; return (int)Fdistance;

}

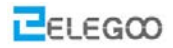

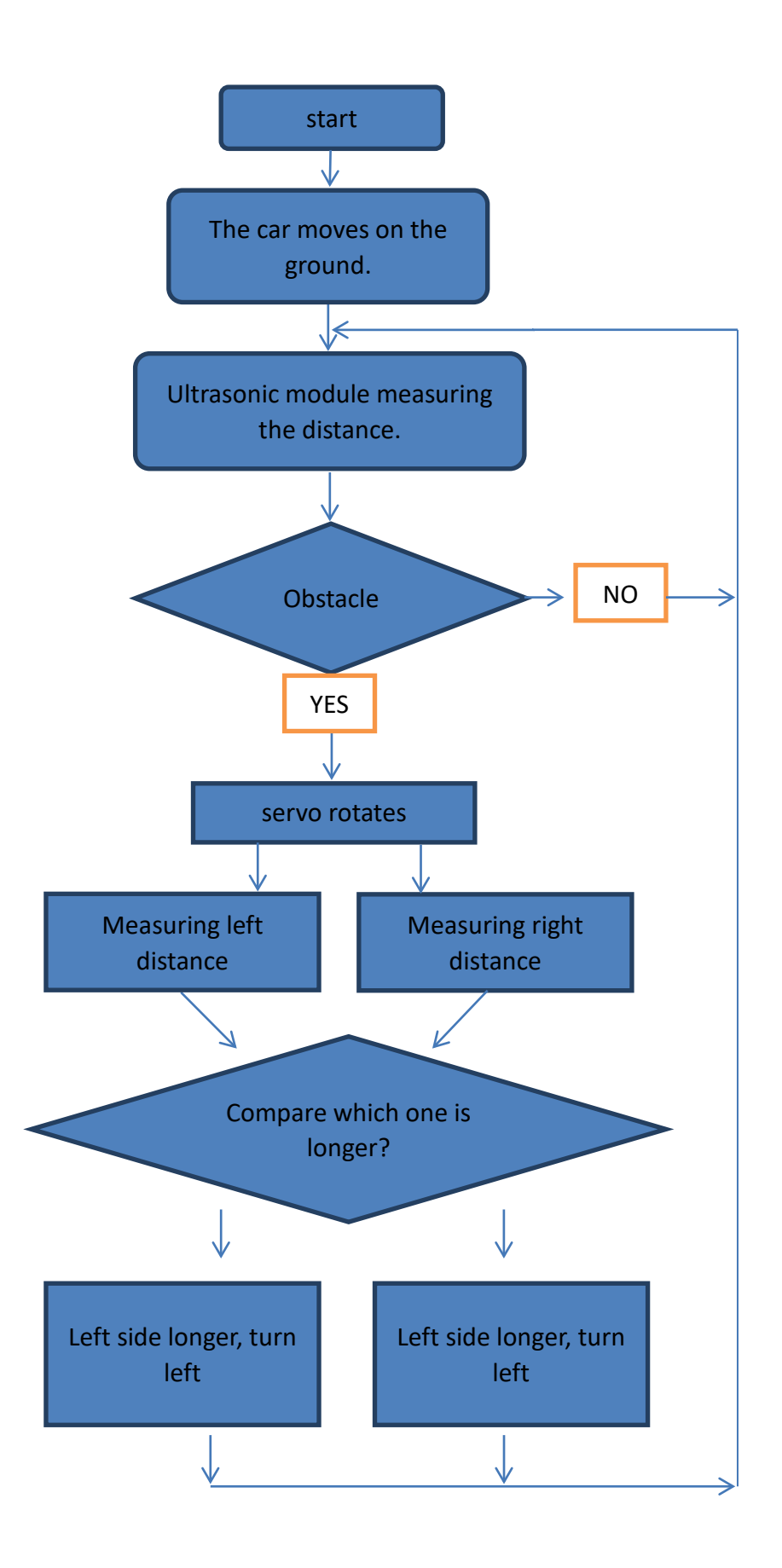

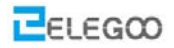

Im Bild oben, können wir sehen, dass das Prinzip des Hindernis Vermeidung Auto sehr einfach ist. Das Ultraschallsensormodul erkennt den Abstand zwischen dem Wagen und den Hindernissen immer wieder und sendet die Daten an die Anschaltbaugruppe, dann stoppt das Auto und dreht das Servo, um die linke und rechte Seite um die Umgebung zu scannen. Nach dem Vergleich der Distanz zu der anderen Seite, dreht sich das Auto zu der Seite, die die längere Distanz hat und dann gehts wieder vorwärts. Dann erkennt das Ultraschallsensormodul den Abstand wieder.

#### **Code preview:**

```
if(rightDistance > leftDistance) {
  right();
  delay(360);
}
else if(rightDistance < leftDistance) {
   left();
   delay(360);
}
else if((rightDistance <= 20) || (leftDistance <= 20)) {
   back();
   delay(180);
}
else {
   forward();
}</pre>
```